## **Change Block Linewidth**

2617 GstarCAD MY /KW November 10, 2021 Workflow 0 807 This function can modify block linewidth quickly.

Menu: Express>Blocks>Change Block Linewidth

Command Entry: bChgWid

Operation steps:

1.Start the command.

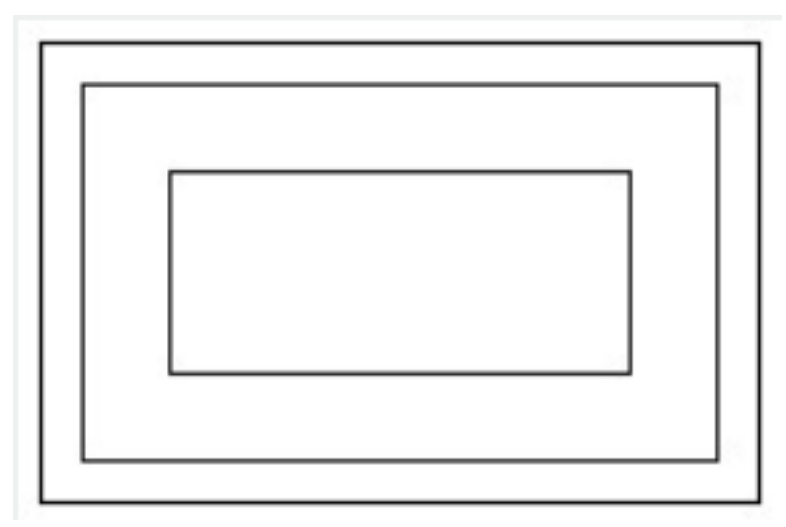

2.Input a new line width value.

3.Select block objects, for which the line widths need to be changed.

4. Finish changing the line width. The result will be as below:

| Г |  |   |
|---|--|---|
|   |  | ] |
| Ľ |  |   |

Online URL: https://www.gstarcad.com.my/knowledge/article/change-block-linewidth-2617.html